### PAYCO X 극동대 'BUS TICKET'

**User Manual** 

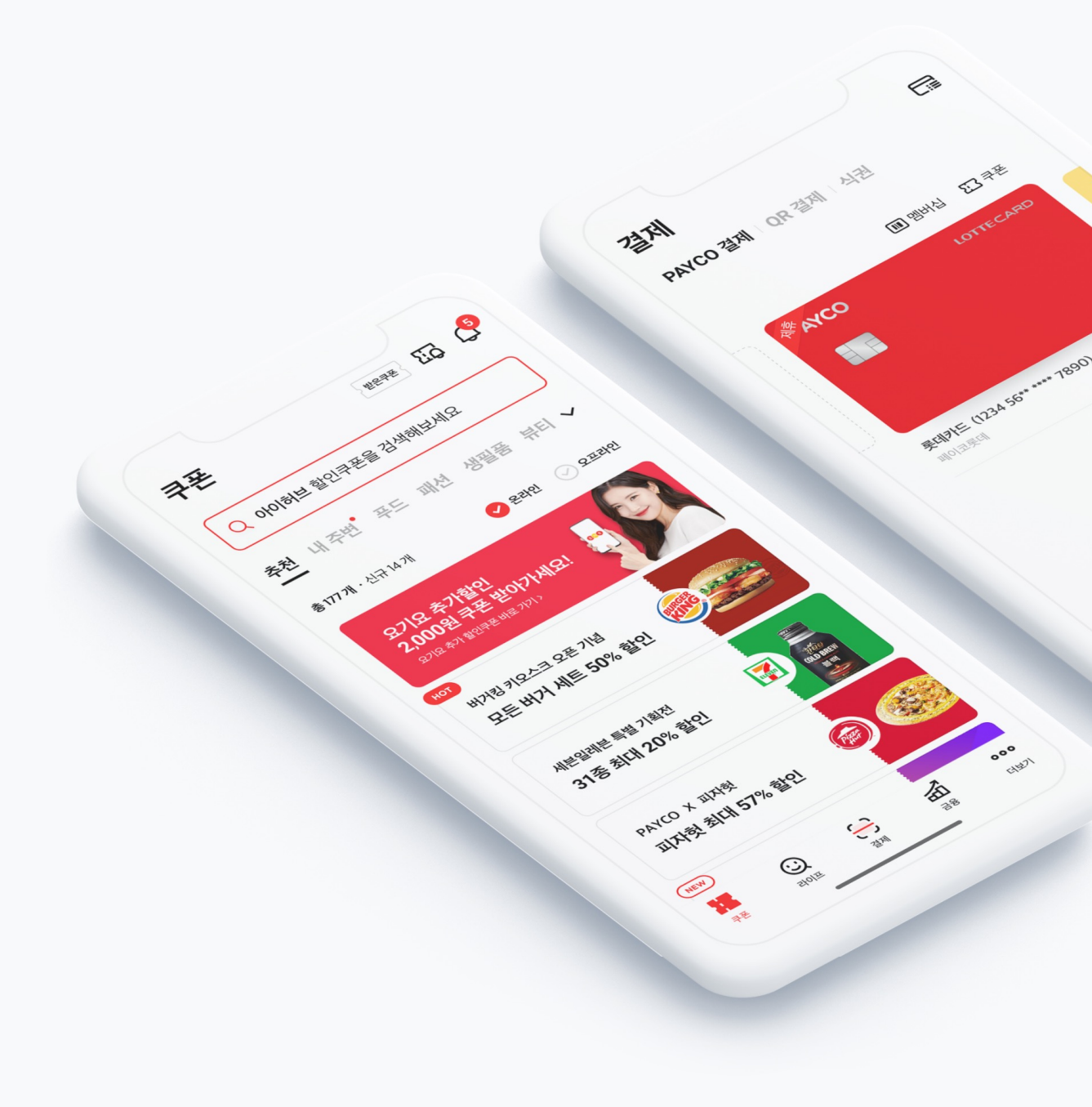

# 1. Sign up & Authentication

## 2. Charge the PAYCO Point(PayPal)

## 3. Buy & Use the BUS Ticket

#### **PAYCO APP Download**

Please install the PAYCO APP first in order to use mobile 1,000 won Lunch ticket.

Please install the PAYCO APP with the procedure below and proceed to sign up!

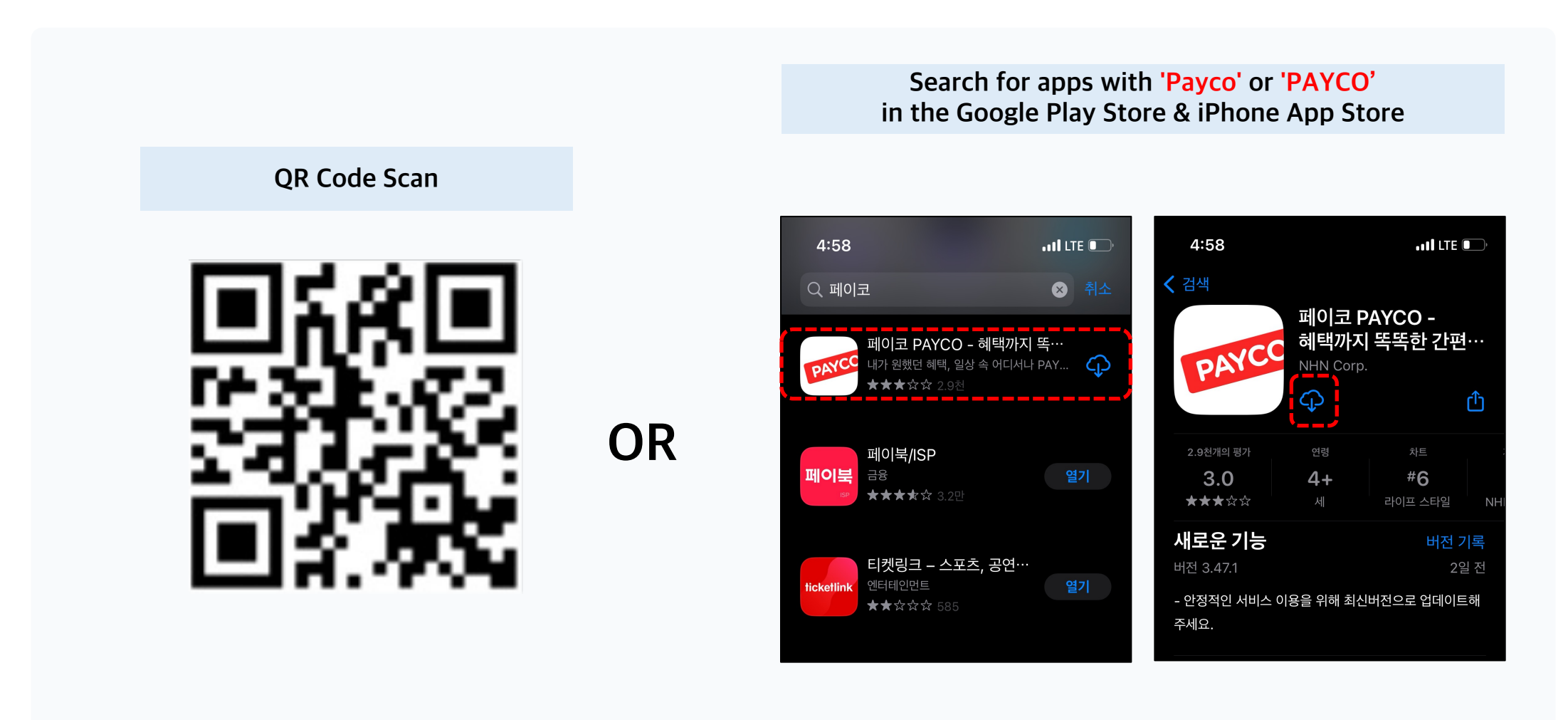

#### Sing Up by E-mail —

#### Please sign up with your personal e-mail.

You have to verify your identity via email, so be sure to use the email address you actually use.

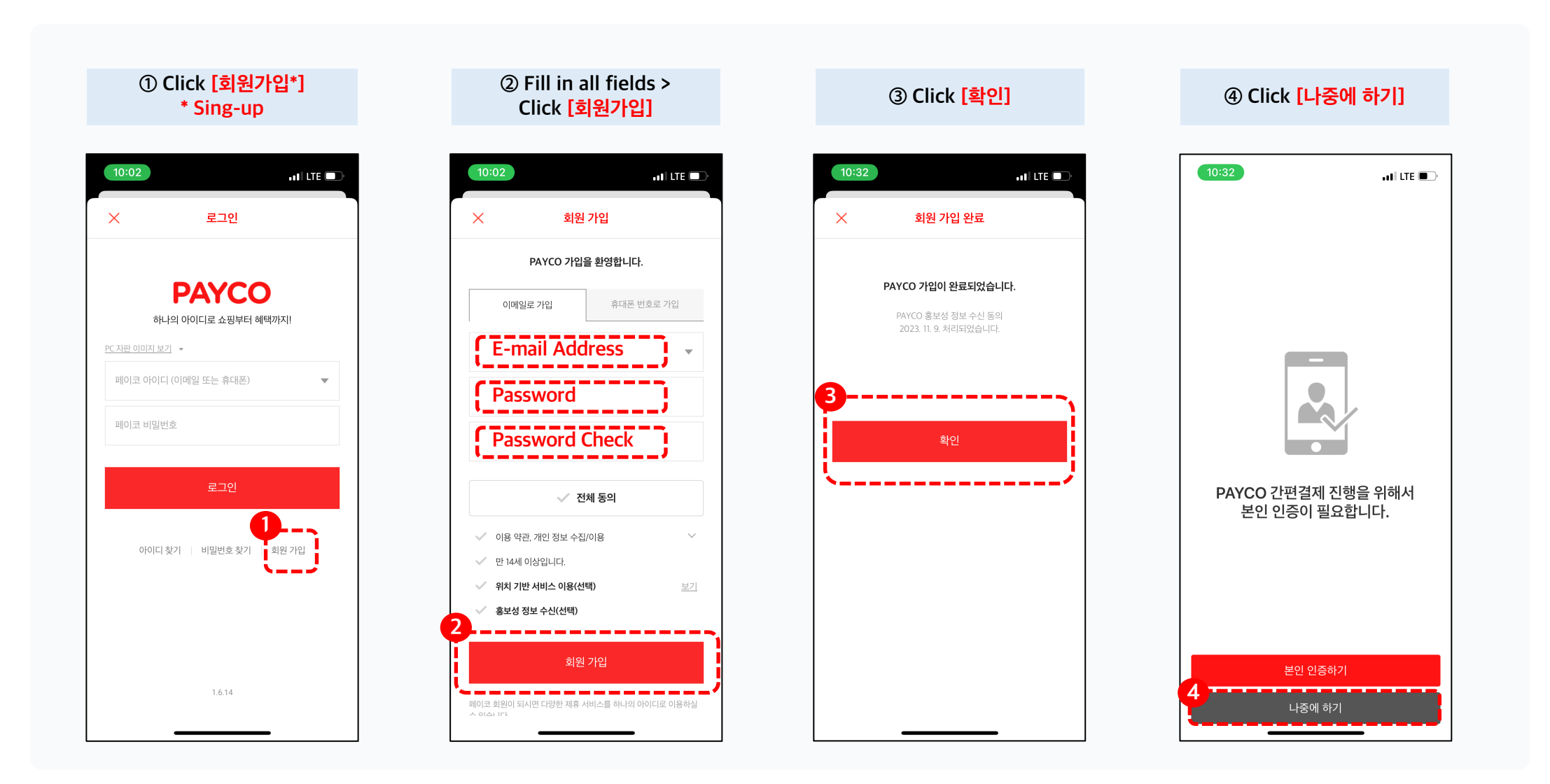

#### Personal Authentication\_1

Please verify your identity using the email address you registered with.

You can purchase a ticket only after completing your identity verification.

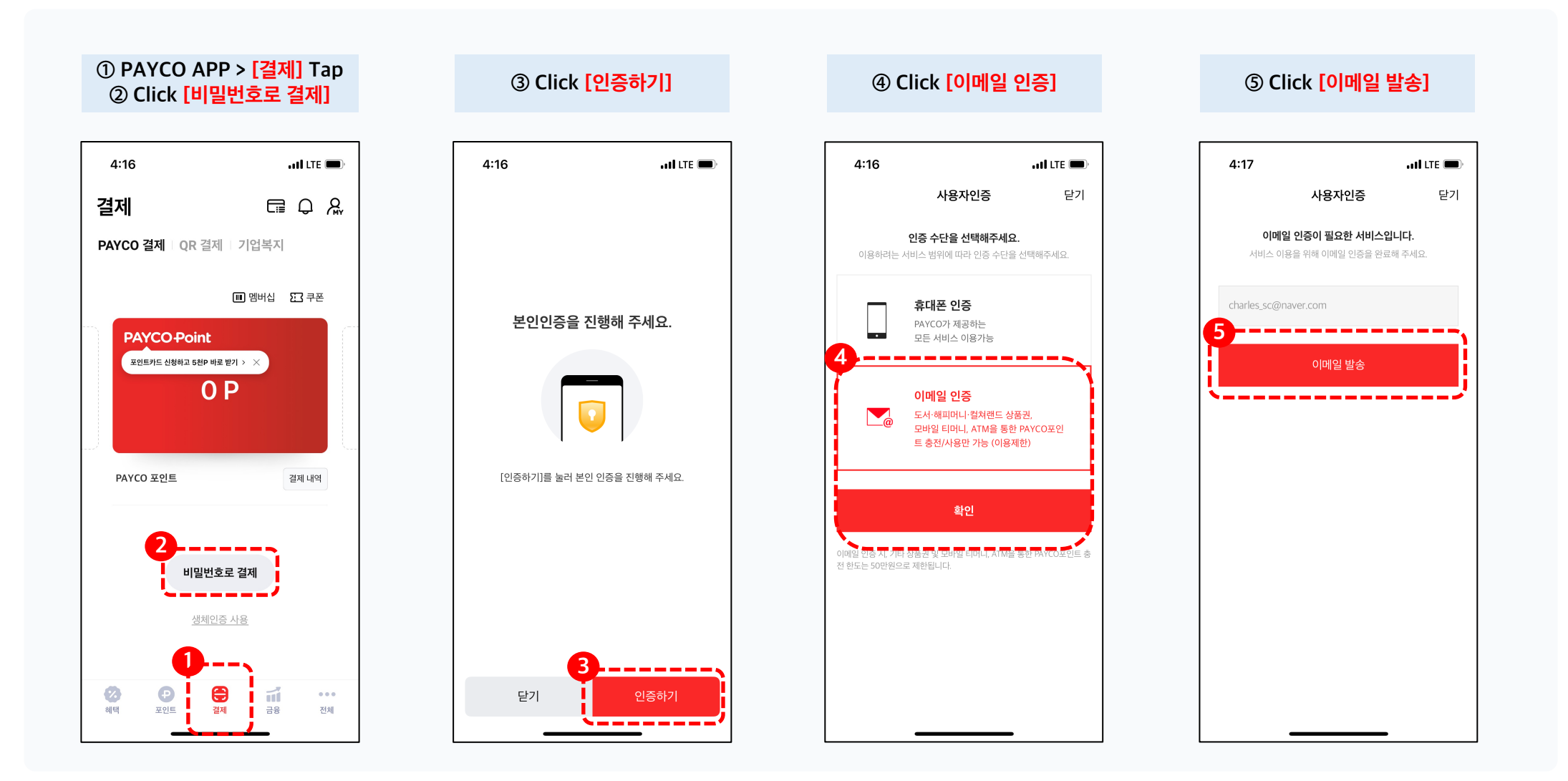

#### Personal Authentication\_2 —

Please verify your identity using the email address you registered with.

You can purchase a ticket only after completing your identity verification.

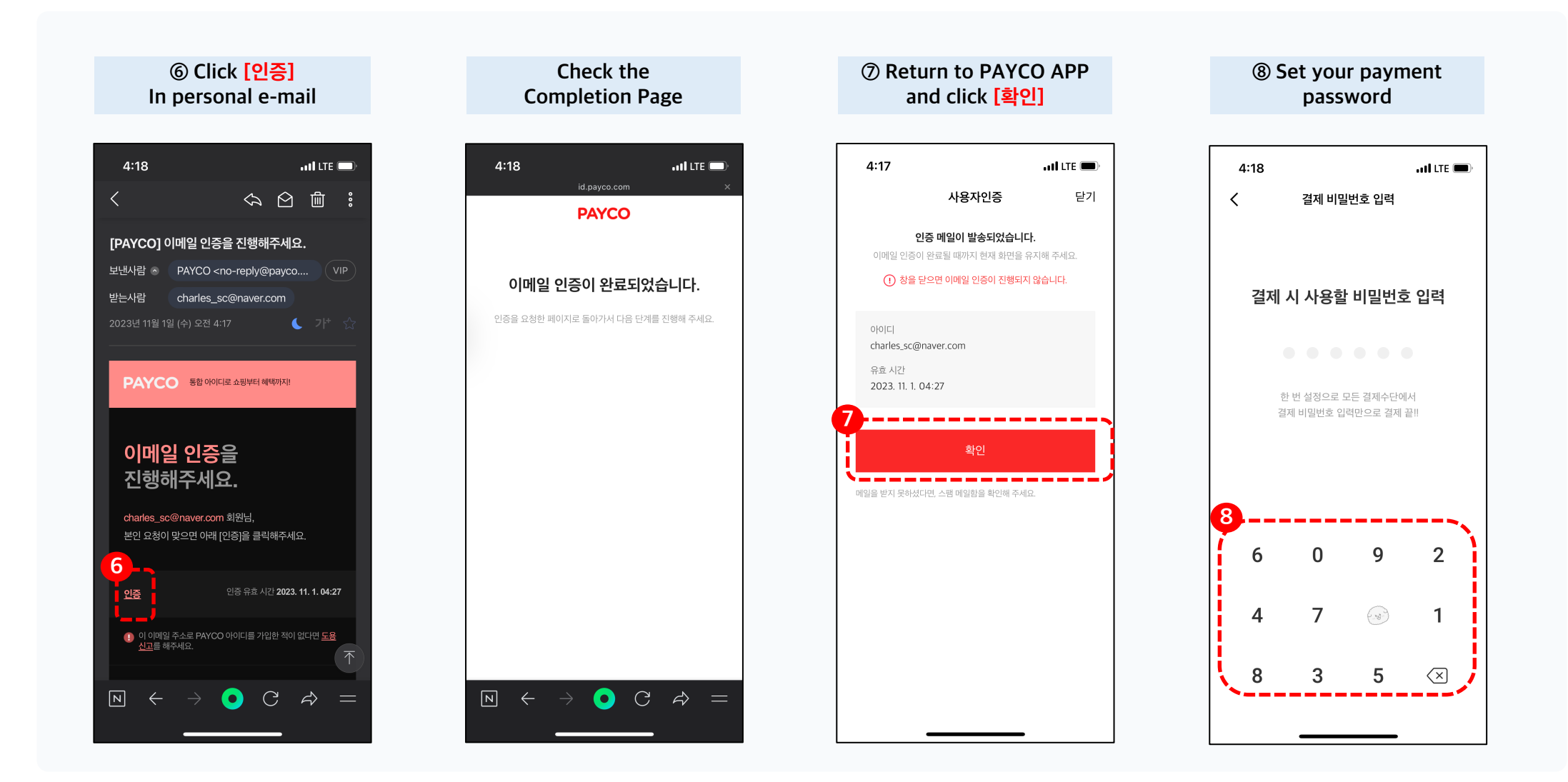

#### **KDU Authentication**

Please proceed with KDU student verification.

After scanning the QR code, complete authentication by following the steps below.

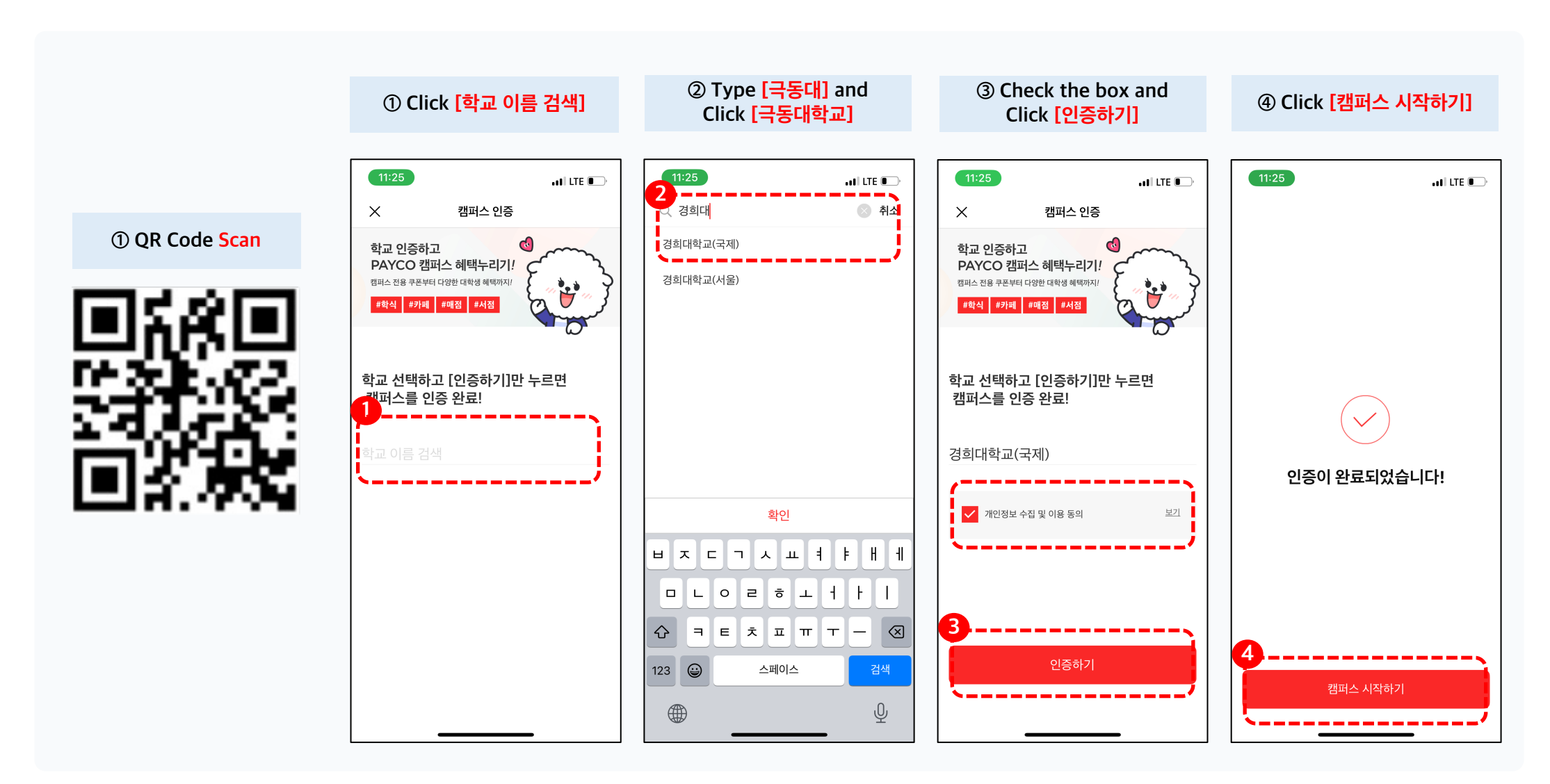

### 1. Sign up & Authentication

# 2. Charge the PAYCO Point(PayPal)

3. Buy & Use the BUS Ticket

### **Charge** the PAYCO Point\_1

Please charge the PAYCO point to purchase a ticket.

Please refer to the procedure below to charge points.

When charging Payco points through PayPal, the remaining amount will be charged except for the 5% usage fee.

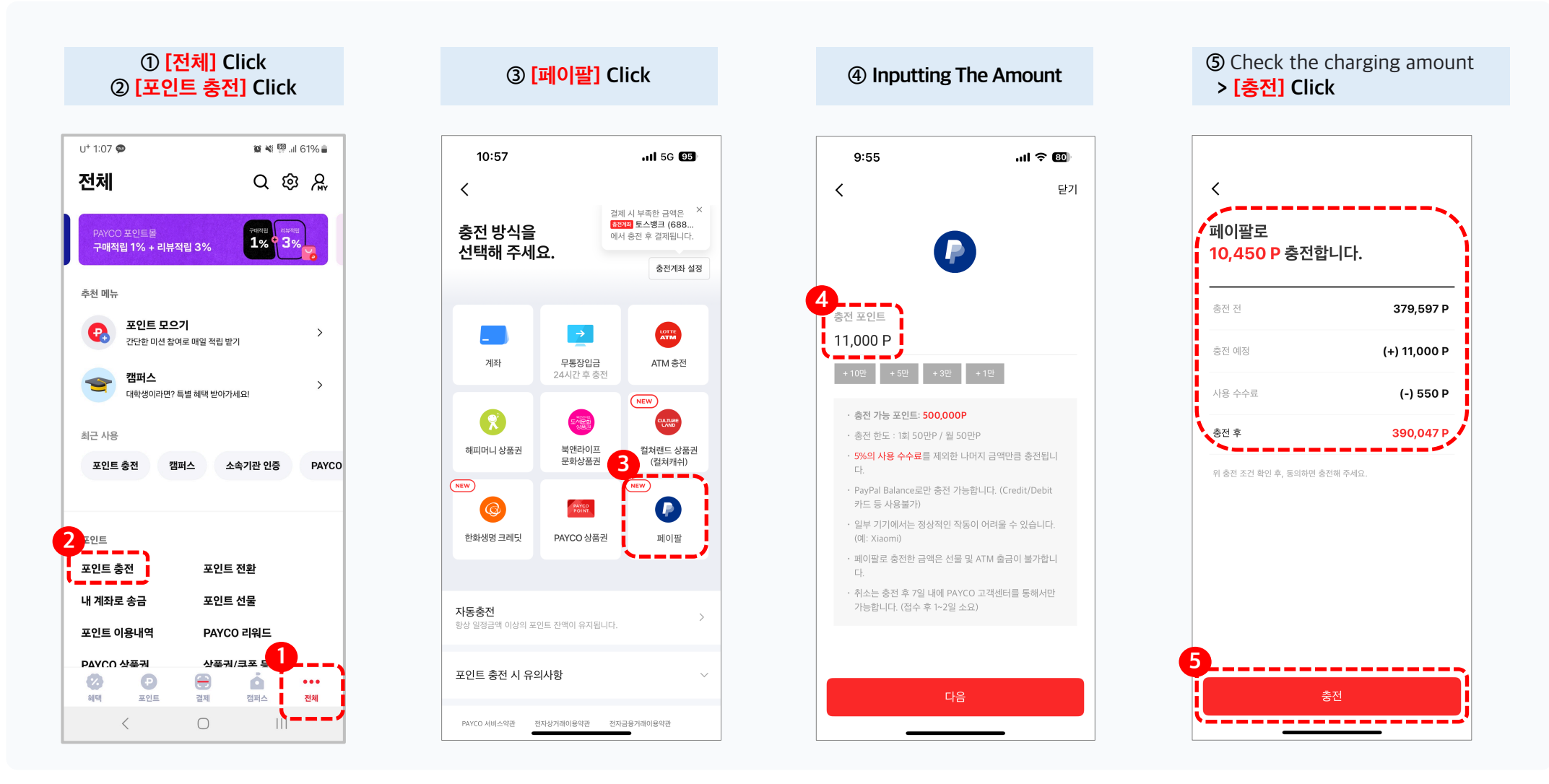

### **Charge** the PAYCO Point\_2

Please charge the PAYCO point to purchase a ticket.

Please refer to the procedure below to charge points.

When charging Payco points through PayPal, the remaining amount will be charged except for the 5% usage fee.

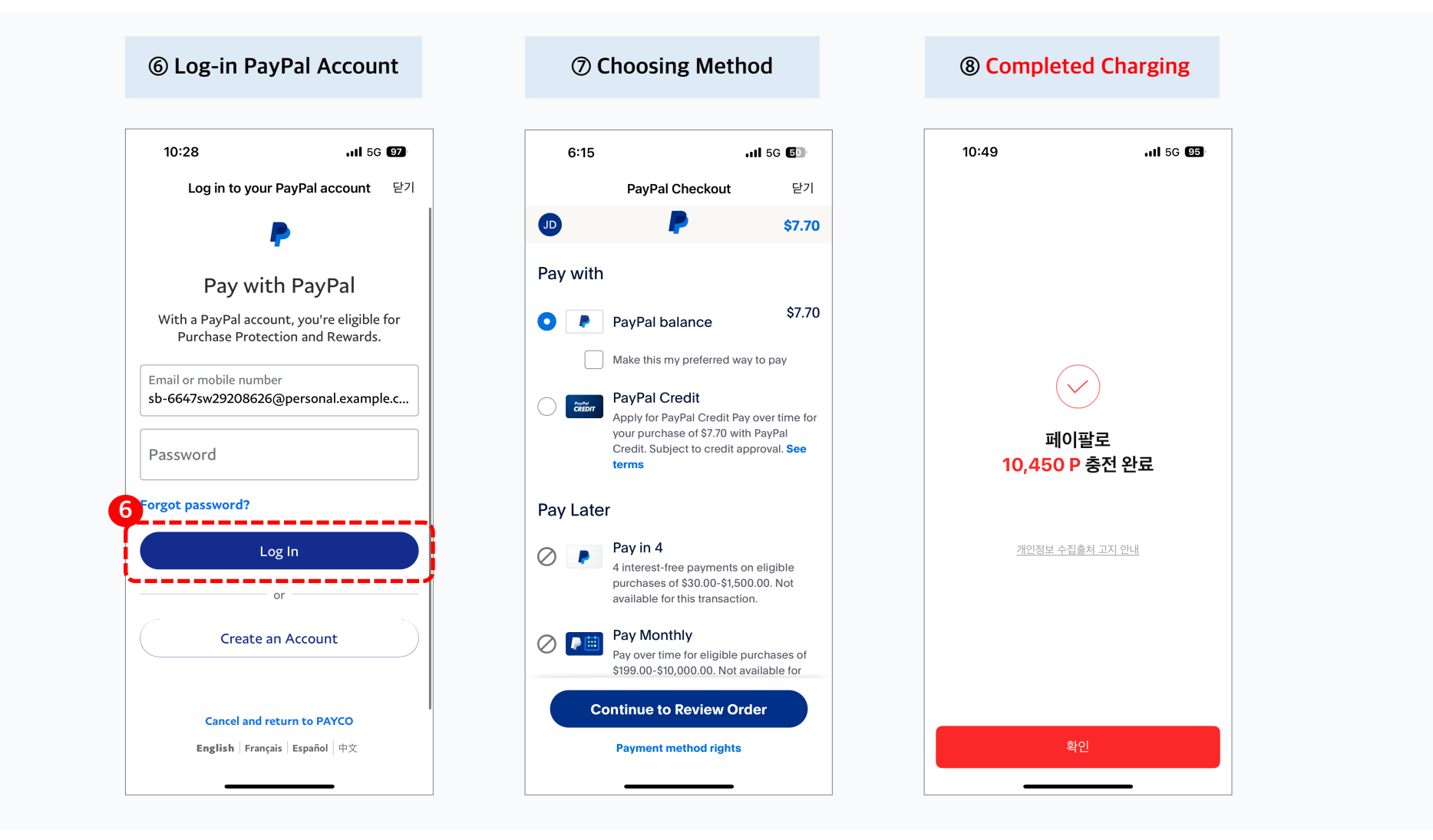

### 1. Sign up & Authentication

## 2. Charge the PAYCO Point(PayPal)

### 3. Buy & Use BUS Ticket

### **Buy** the BUS ticket

Students who completed authentication should follow the procedure below to purchase a BUS ticket!

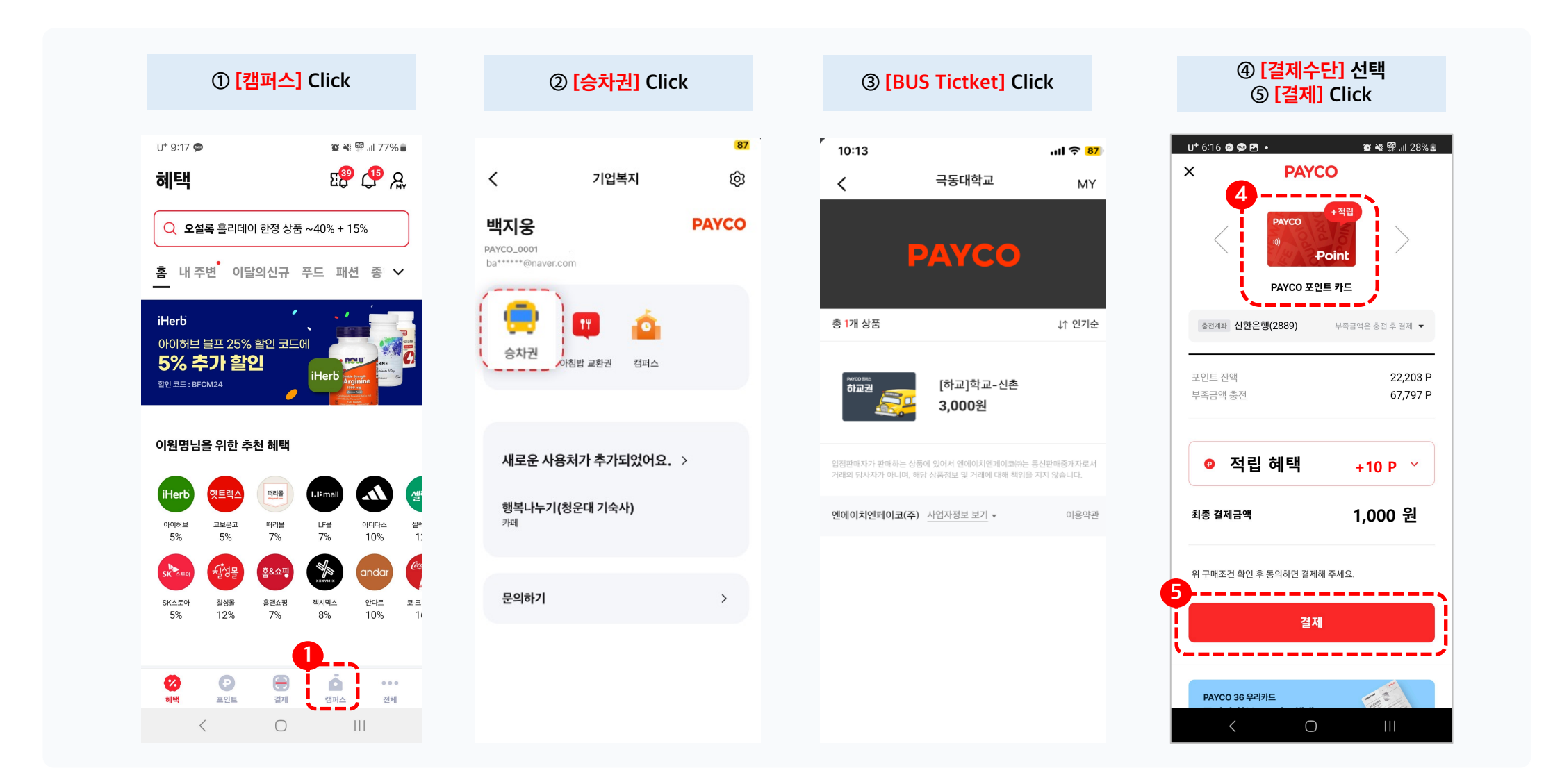

### Use the BUS ticket

The voucher can be used once the reservation purchase is complete.

You can also use it from the [Central Coupon] tab in the [Campus] tab.

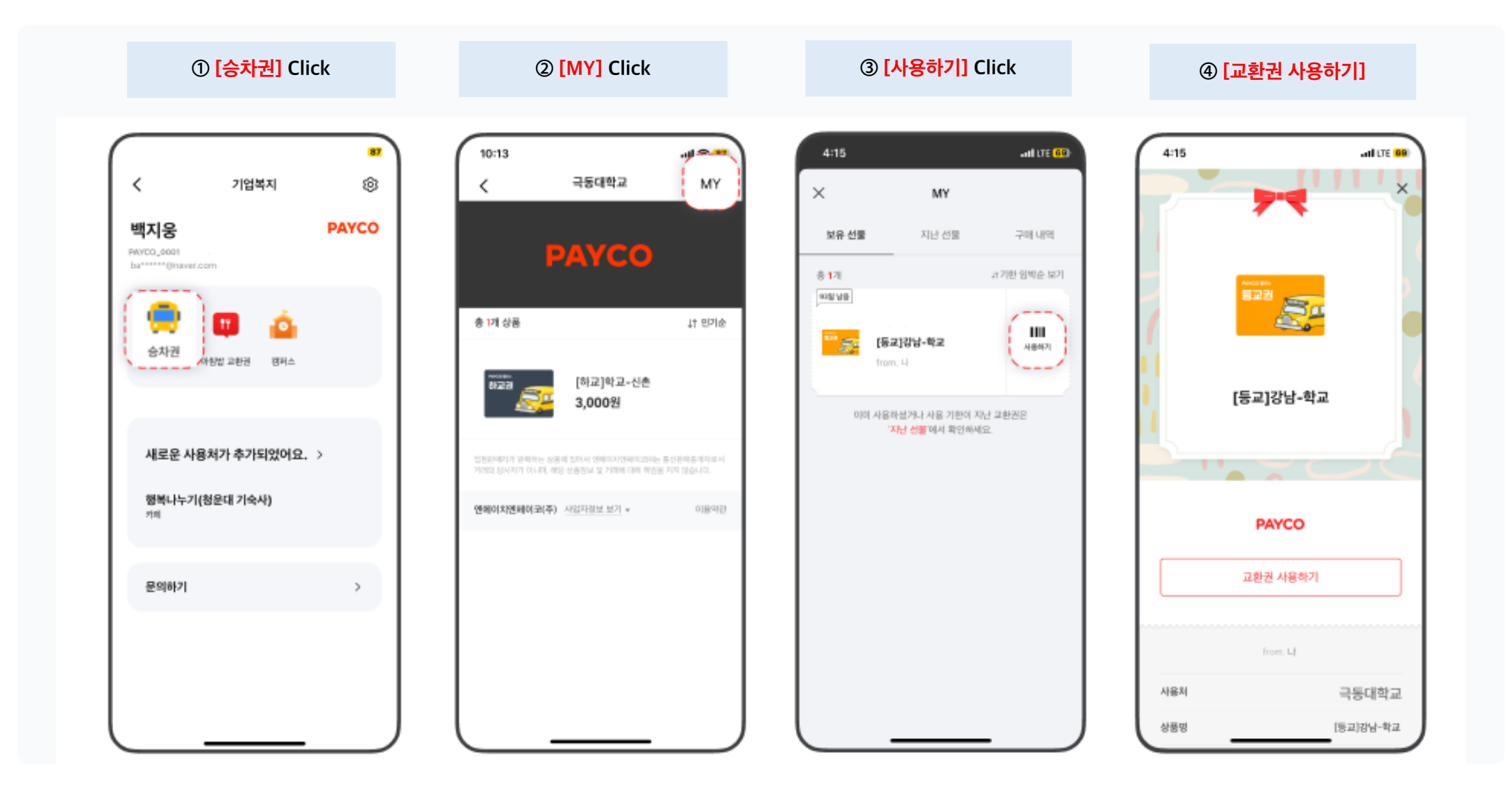

#### **Refund** the BUS ticket

If you have an unused ticket, follow the steps below to cancel (refund) it

Note: Tickets that have already been used cannot be refunded.

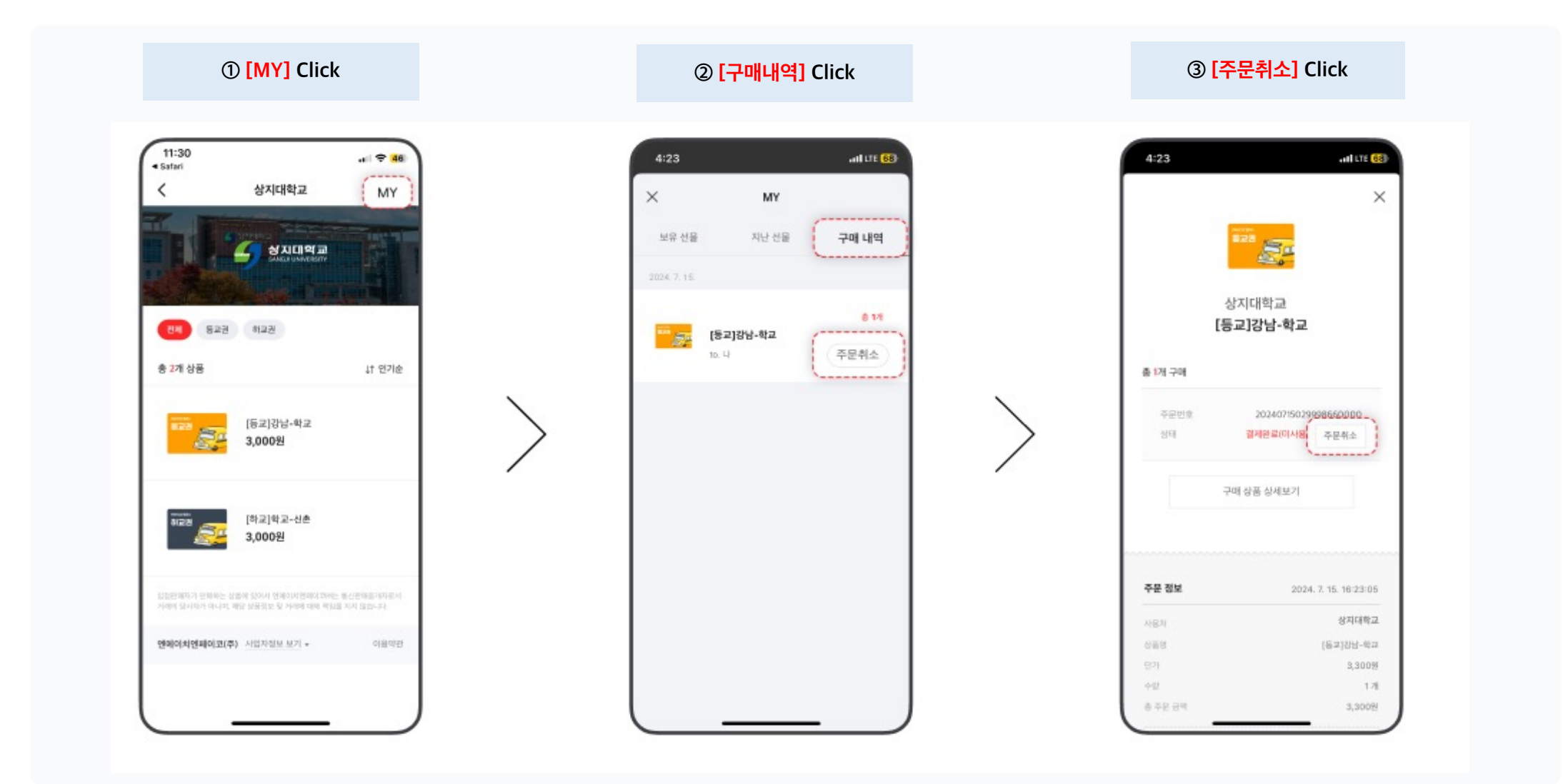

### Smart Payment Life Platform PAYCO

Thank you!

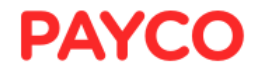